# Obtendo a versão e informações sobre a depuração AAA para o Cisco Secure ACS para Windows

## Contents

Introduction Antes de Começar **Conventions Prerequisites Componentes Utilizados** Obtendo o Cisco Secure para informações sobre versões do Windows Utilizando a linha de comando do DOS Utilizando a GUI Configurando os níveis de depuração do Cisco Secure ACS para Windows Como configurar o nível de registro para Full na GUI do ACS Como definir os registros do Dr. Watson Criando um arquivo package.cab O que é o package.cab? Criando um arquivo package.cab com o utilitário CSSupport.exe Coletando um arquivo package.cab manualmente Obtendo informações de depuração de AAA do Cisco Secure para Windows NT Obtendo informações de depuração de réplica de AAA do Cisco Secure para Windows NT Testando a autenticação de usuário offline Determinando as causas das falhas com os bancos de dados do Windows 2000/NT Examples Boa autenticação RADIUS Autenticação RADIUS inválida Boa autenticação de TACACS+ Autenticação incorreta de TACACS+ (resumida) Informações Relacionadas

# **Introduction**

Esse documento explica como visualizar a versão do Cisco Secure ACS for Windows e como configurar e obter autenticação, autorização e informações de depuração de contabilidade (AAA).

# Antes de Começar

**Conventions** 

Para obter mais informações sobre convenções de documento, consulte as <u>Convenções de dicas</u> <u>técnicas Cisco</u>.

#### **Prerequisites**

Não existem requisitos específicos para este documento.

#### **Componentes Utilizados**

As informações contidas neste documento são baseadas no Cisco Secure ACS para Windows 2.6.

# Obtendo o Cisco Secure para informações sobre versões do Windows

Você pode visualizar as informações da versão usando a linha de comando DOC ou a GUI.

#### Utilizando a linha de comando do DOS

Para exibir o número de versão do Cisco Secure ACS para Windows por meio da opção de linha do comando no DOS, use o comando cstacacs ou csradius seguido por -v para o RADIUS e por - x para oTACACS+. Veja os exemplos abaixo:

C:\Program Files\CiscoSecure ACS v2.6\CSTacacs>**cstacacs -s** CSTacacs v2.6.2, Copyright 2001, Cisco Systems Inc

C:\Program Files\CiscoSecure ACS v2.6\CSRadius>**csradius** -v CSTacacs v2.6.2), Copyright 2001, Cisco Systems Inc

Você também pode ver o número da versão do programa Cisco Secure ACS no registro do Windows. Por exemplo:

[HKEY\_LOCAL\_MACHINE\SOFTWARE\Cisco\CiscoAAAv2.1\CSAuth] Version=2.6(2)

#### Utilizando a GUI

Para ver a versão com a GUI do Cisco Secure ACS, acesse a home page do ACS. Você pode fazer isso a qualquer momento, clicando no logotipo da Cisco Systems no canto superior esquerdo da tela. A metade inferior da página inicial irá exibir a versão completa.

## <u>Configurando os níveis de depuração do Cisco Secure ACS para</u> Windows

Segue-se uma explicação sobre as diferentes opções de depuração necessárias para obter o máximo de informações de depuração.

### Como configurar o nível de registro para Full na GUI do ACS

Será necessário definir o ACS de forma a registrar todas as mensagens. Para fazer isso, siga as etapas listadas abaixo:

- 1. Na home page de ACS, vá para Systems Configuration > Service Control.
- No cabeçalho Service Log File (Arquivo de Registro de Serviço), configure o nível de detalhes para Full (Total).Você pode modificar as seções Generate New File (Gerar novo arquivo) e Manage Directory (Gerenciar diretório), se necessário.

# System Configuration

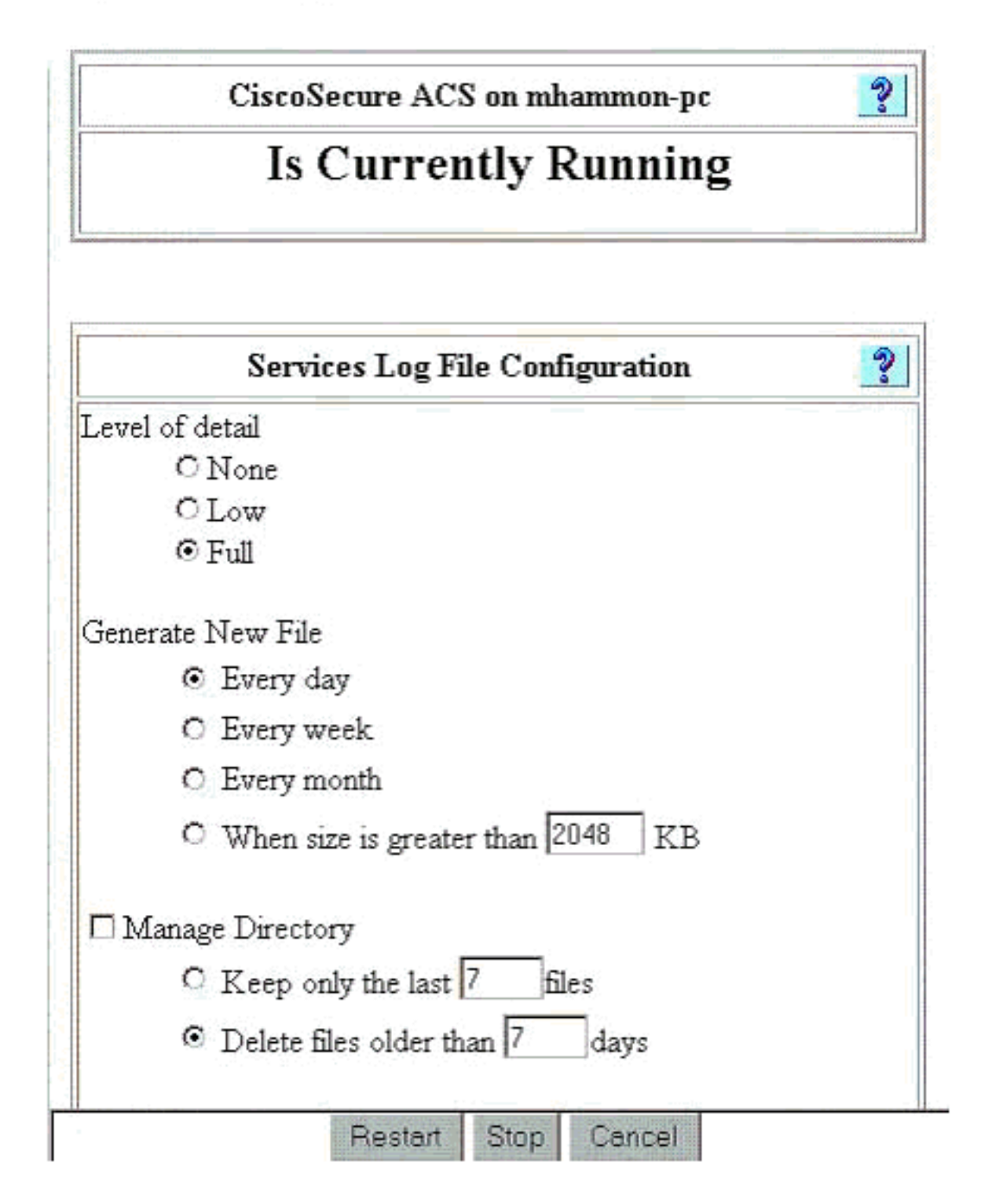

### Como definir os registros do Dr. Watson

No prompt de comandos, digite drwtsn32 e a janela Dr. Watson será exibida. Certifique-se de que as opções Descartar todos os contextos de segmentos e Descartar tabela de símbolos estejam selecionadas.

| 🔊 Dr. Watson í                                                          | <u>? ×</u>                                                                                                    |                                                                 |                      |
|-------------------------------------------------------------------------|----------------------------------------------------------------------------------------------------|-----------------------------------------------------------------|----------------------|
| Log File Path:                                                          |                                                                                                    | nents\DrWatso                                                   | on <u>B</u> rowse    |
| Crash Dum <u>p</u> :                                                    | H:\Documents a                                                                                                    | and Settings\A                                                  | III Browse           |
| Wave File:                                                              |                                                                                                    |                                                                 | Browse               |
| Number of Instru                                                        | ctions: 10                                                                                                    |                                                                 |                      |
| Number of Error                                                         | s To Save: 10                                                                                                    |                                                                 |                      |
| C Options                                                               | and a star star star star star star star st                                                                                                    |                                                                 |                      |
| Dump Syr                                                                | mbol Table                                                                                                    |                                                                 |                      |
| Dump All                                                                | Thread Contexts                                                                                                    |                                                                 |                      |
| Append T                                                                | o Existing Log File                                                                                                    | e                                                               |                      |
| Visual No                                                               | tification                                                                                                    |                                                                 |                      |
| Sound No                                                                | otification                                                                                                    |                                                                 |                      |
| 🔽 Create Cr                                                             | ash Dump File                                                                                                    |                                                                 |                      |
| -                                                                       |                                                                                                    | 1                                                               |                      |
| Application Error                                                       | s                                                                                                    | ⊻iew                                                            | <u>C</u> lear        |
| netsc_us.exe o<br>explorer.exe of<br>explorer.exe of<br>explorer.exe of | :0000005 JS_Alia<br>0000005 Ordinal1<br>0000005 <nosymt<br>0000005 <nosymt< td=""><td>asProperty(600<br/>9(775A8C9C)<br/>pols&gt;(71187DE<br/>pols&gt;(70D65A5</td><td>22143)<br/>(7)<br/>(F)</td></nosymt<></nosymt<br> | asProperty(600<br>9(775A8C9C)<br>pols>(71187DE<br>pols>(70D65A5 | 22143)<br>(7)<br>(F) |
| •                                                                       |                                                                                                    |                                                                 |                      |
| OK                                                                      | Cance                                                                                                    | el <u>H</u> r                                                   | elp                  |

## Criando um arquivo package.cab

### O que é o package.cab?

O package.cab é um arquivo Zip que contém todos os arquivos necessários para solucionar com eficiência os problemas de ACS. Você pode usar o utilitário CSSupport.exe para criar o package.cab ou pode obter os arquivos manualmente.

#### Criando um arquivo package.cab com o utilitário CSSupport.exe

Se você tiver um problema ACS para o qual precisa coletar informações, execute o arquivo CSSupport.exe assim que possível após o problema. Use a linha de comando do DOS ou a GUI

do Windows Explorer para executar o CSSupport de C:\program files\Cisco Secure ACS v2.6\Utils>CSSupport.exe.

|                     |               | System State Collector.                                            |
|---------------------|---------------|--------------------------------------------------------------------|
| e that this program | n will ter    | mporarily suspend CiscoSecure ACS for NT services.                 |
| i Wizard            | e             | This option performs data collection and<br>adjusts logging levels |
| Log Levels Only     | ¢             | This option adjusts logging levels                                 |
|                     |               |                                                                    |
|                     |               |                                                                    |
|                     | < <u>B</u> ac | <u>N</u> ext > Cancel                                              |

Quando você executa o arquivo CSSupport.exe, é exibida a janela a seguir.

Nesta tela, há duas opções principais:

- <u>Execute o Assistente</u>, que o orienta por uma série de quatro etapas:Coletor de estado seguro Cisco: Seleção de informaçõesColetor de estado seguro Cisco: Seleção de instalaçãoColetor de estado seguro Cisco: Eloqüência dos registrosColetor de estado de segurança Cisco (coleção verdadeira)or
- <u>Defina Somente Nível de Log</u>, o que permite que você ignore as primeiras etapas e vá diretamente para o Cisco Secure State Collector: Tela Log Verbosity

Para uma primeira configuração, selecione **Executar Assistente** para prosseguir com as etapas necessárias para definir o registro. Após a configuração inicial, a opção Set Log Levels Only para ajustar os níveis de registro. Faça sua seleção e clique em **Avançar**.

#### Executar Assistente.

As informações a seguir explicam como selecionar informações sobre como usar a opção Run Wizard (Executar Assistente).

1. Coletor de estado seguro Cisco: Seleção de informações Todas as opções devem ser selecionadas como padrão, exceto User DB e Previous Logs. Caso ache que o problema é o

banco de dados de usuários ou grupos, selecione User DB. Para ter registros antigos incluídos, selecione a opção Previous Logs (Registros Anteriores). Clique em Avançar quando

| SCO SYSTEMS | CiscoSecure 2.4 has been detected.                                                                                                    |  |  |  |
|-------------|----------------------------------------------------------------------------------------------------|--|--|--|
|             | The following information will be collected                                                                                                    |  |  |  |
|             | User DB 🔽 Tacacs Packet Dump                                                                                                    |  |  |  |
|             | CSNT Registry V Radius Packet Dump                                                                                                    |  |  |  |
|             | M Dr Watson M LSLog Packet Dump                                                                                                    |  |  |  |
|             | - Service Log Files                                                                                                    |  |  |  |
|             | CSAuth 🔽 CSRadius 🔽 CSTacaca                                                                                                    |  |  |  |
|             | 🛛 🗹 CSAdmin 🖉 CSLog 🔽 CSMon                                                                                                    |  |  |  |
|             | Previous Logs:                                                                                                    |  |  |  |
|             | Frevious Logs:                                                                                                    |  |  |  |
|             | Previous Logs:     Accounting Log Files                                                                                                    |  |  |  |
|             | Previous Logs:     Accounting Log Files     TACACS+ Accounting   TACACS+ Admin                                                                                                    |  |  |  |
|             | <ul> <li>Previous Logs:</li> <li>Accounting Log Files</li> <li>TACACS+ Accounting</li> <li>TACACS+ Admin</li> <li>Radius Accounting</li> <li>Failed Attempts</li> </ul>                         |  |  |  |
|             | Previous Logs:     Accounting Log Files     TACACS+ Accounting   TACACS+ Admin     Radius Accounting   Failed Attempts     Pravious Loops                                                       |  |  |  |
|             | <ul> <li>Previous Logs:</li> <li>Accounting Log Files</li> <li>TACACS+ Accounting TACACS+ Admin</li> <li>Radius Accounting Failed Attempts</li> <li>Previous Logs:</li> </ul>                   |  |  |  |
|             | <ul> <li>Previous Logs:</li> <li>Accounting Log Files</li> <li>TACACS+ Accounting</li> <li>TACACS+ Admin</li> <li>Radius Accounting</li> <li>Failed Attempts</li> <li>Previous Logs:</li> </ul> |  |  |  |

terminar.

2. Coletor de estado seguro Cisco: Seleção de instalaçãoEscolha o diretório no qual deseja colocar o package.cab. O padrão é C:\Program Files\Cisco Secure ACS v.26\Utils\Support. Este local pode ser alterado, se desejado. Verifique se o local correto do Dr. Watson foi especificado. A execução do CSSupport requer que você inicie e interrompa os serviços. Se você tiver certeza de que deseja interromper e iniciar os serviços do Cisco Secure, clique em Avançar para continuar.

| CiscoSecure State Collector: Installation Select                                                                               | × |
|----------------------------------------------------------------------------------------------------|---|
| CISCO SYSTEMS                                                                                                    |   |
| Please Select Directory to Place temporary Files.           D:\Program Files\CiscoSecure ACS_v2.6\Utils\Support         Browse |   |
| Please Select location of Dr. Watson File. D:\WINNT\drwtsn32.log Browse                                                        |   |
|                                                                                                    |   |
| < Back Next > Cancel Help                                                                                                    | - |

3. Coletor de estado seguro Cisco: Eloqüência dos registrosSelecione a opção Set Diagnostic Log Verbosity to maximum level for all services (Definir detalhamento do log de diagnóstico para o nível máximo de todos os serviços). No título Captura do Pacote de Diagnóstico, selecione TACACS+ ou RADIUS, dependendo daquilo que estiver executando. Selecione a opção Manter captura do pacote CSLog. Quando você finalizar, clique em Next.Observação: se desejar ter logs de dias anteriores, selecione a opção Logs anteriores na etapa 1 e defina o número de dias que deseja

| CISCO SYSTEMS                                                         | <ul> <li>Leave logging I</li> <li>Set to Factory D</li> <li>Set Diagnostic I<br/>all services</li> </ul> | evels at current settings<br>)efaull<br>Log Verbosity to maximum level for      |
|-----------------------------------------------------------------------|----------------------------------------------------------------------------------------------------|---------------------------------------------------------------------------------|
| Diagnostic Packe<br>TACACS+ Packe<br>currently switched<br>Keep TACAC | et Capture<br>t Capture is<br>1 on<br>S+ Packet Capture                                                  | Radius Packet Capture is<br>currently switched on<br>Keep Radius Packet Capture |
| Log Server Pack<br>CSLog Packet Ca<br>switched on                     | et Capture<br>apture is currently                                                                        | ✓ Keep CSLog Packet Capture                                                     |

4. Coletor de estado seguro CiscoVocê verá um aviso que indica quando continuar, os serviços que serão parados e em seguida reiniciados. Essa interrupção é necessária para que o CSSupport capture todos os arquivos necessários. O tempo de interrupção deve ser mínimo. Será possível observar a parada e reinício dos serviços nessa janela. Clique em Avançar para

continuar.

|               |                                                                                                    | _ |  |
|---------------|----------------------------------------------------------------------------------------------------|---|--|
| CISCO SYSTEMS | WARNING: When you press 'Next' on this screen, the<br>services will be temporarily stopped and then restarted. If<br>you do not wish to proceed, please press 'Cancel' now. |   |  |
|               |                                                                                                    |   |  |
| · [           |                                                                                                    |   |  |
|               |                                                                                                    |   |  |
|               |                                                                                                    |   |  |
|               |                                                                                                    |   |  |

Quando

os serviços são reiniciados, o package.cab pode ser encontrado no local especificado. Clique em Finish e o arquivo package.cab está pronto.Navegue até o local que você especificou para o package.cab e localize-o em um diretório onde ele pode ser salvo. O engenheiro do suporte técnico pode solicitá-lo a qualquer momento durante o processo de Troubleshooting.

#### Definir somente níveis de log

Se você tiver executado o Coletor de Estado anteriormente e precisar apenas mudar os níveis de registros, use a opção Definir Somente Níveis de Registro para saltar para o Cisco Secure State Collector. <u>A tela de registros detalhados na qual você define a captura do pacote de diagnóstico.</u> Ao clicar em Avançar, você vai diretamente para a página de Aviso. Em seguida, clique em Next novamente para parar o serviço, coletar o arquivo e reiniciar os serviços.

#### Coletando um arquivo package.cab manualmente

A lista a seguir contém os arquivos compilados em package.cab. Se o CSSupport não estiver funcionando corretamente, você poderá coletar esses arquivos usando o Windows Explorer.

Registry (ACS.reg) Failed Attempts File (C:\program files\Cisco Secure acs v2.6\Logs\Failed Attempts active.csv)

(C:\program files\Cisco Secure acs v2.6\Logs\TACACS+ Accounting\ TACACS+ Accounting active.csv) RADIUS Accounting (C:\program files\Cisco Secure acs v2.6\Logs\RADIUS Accounting\ RADIUS Accounting active.csv) TACACS+ Administration (C:\program files\Cisco Secure acs v2.6\Logs\TACACS+ Administration\ TACACS+ Administration active.csv) Auth log (C:\program files\Cisco Secure acs v2.6\CSAuth\Logs\auth.log) RDS log (C:\program files\Cisco Secure acs v2.6\CSRadius\Logs\RDS.log) TCS log (C:\program files\Cisco Secure acs v2.6\CSTacacs\Logs\TCS.log) ADMN log (C:\program files\Cisco Secure acs v2.6\CSAdmin\Logs\ADMIN.log) Cslog log (C:\program files\Cisco Secure acs v2.6\CSLog\Logs\cslog.log) Csmon log (C:\program files\Cisco Secure acs v2.6\CSMon\Logs\csmon.log) DrWatson (drwtsn32.log) See section 3 for further details

# Obtendo informações de depuração de AAA do Cisco Secure para Windows NT

Os serviços Windows NT CSRadius, CSTacacs e CSAuth poderão ser executados no modo de linha de comando quando você Troubleshoot problemas.

**Observação:** o acesso à GUI é limitado se algum serviço do Cisco Secure para Windows NT estiver sendo executado no modo de linha de comando.

Para obter informações de depuração CSRadius, CSTacs ou CSAuth, abra uma janela do DOS e ajuste a altura do Buffer de Tela da propriedade do Windows para 300.

Use os seguintes comandos para CSRadius:

c:\program files\ciscosecure acs v2.1\csradius>net stop csradius

c:\program files\ciscosecure acs v2.1\csradius>**csradius -d -p -z** 

Use os comandos a seguir para CSTacacs:

c:\program files\ciscosecure acs v2.1\cstacacs>net stop cstacacs

## Obtendo informações de depuração de réplica de AAA do Cisco Secure para Windows NT

Os serviços de Windows NT CSAuth podem ser executados no modo de linha de comando quando você estiver Troubleshooting um problema de replicação.

**Observação:** o acesso à GUI é limitado se algum serviço do Cisco Secure para Windows NT estiver sendo executado no modo de linha de comando.

Para obter informações de depuração de replicação CSAuth, abra uma janela do DOS e ajuste a altura de Buffer de Tela de propriedade do Windows para 300.

Use os seguintes comandos para CSAuth nos servidores de origem e de destino:

c:\program files\ciscosecure acs v2.6\csauth>net stop csauth

c:\program files\ciscosecure acs v2.1\csauth>csauth -p -z

O comando debug é gravado na janela do prompt de comando, e também no arquivo \$BASE\csauth\logs\auth.log.

#### Testando a autenticação de usuário offline

SERVER TEST PROGRAM

A autenticação de usuários pode ser testada por meio da interface de linha de comando (CLI). O RADIUS pode ser testado com "radtest", e o TACACS+, com "tactest". Esses testes podem ser úteis se o dispositivo de comunicação não estiver produzindo informações úteis de depuração e se houver alguma dúvida sobre se há um problema no Cisco Secure ACS Windows ou um problema no dispositivo. O teste de radar e o teste de tática estão localizados no diretório \$BASE\utils. A seguir são apresentados exemplos de cada teste.

Testando a Autenticação de Utilizador RADIUS Offline com o Radtest

1...Set Radius IP, secret & timeout 2...Authenticate user 3...Authenticate from file 4...Authenticate with CHAP 5...Authenticate with MSCHAP 6...Replay log files 7...Drive authentication and accounting from file 8...Accounting start for user 9...Accounting stop for user A...Extended Setup B...Customer Packet Builder 0...Exit Defaults server:172.18.124.99 secret:secret\_value timeout:2000mSec auth:1645 acct:1646 port:999 cli:999 Choice>2

User name><>abcde User pasword><>abcde Cli><999> NAS port id><999> State><> User abcde authenticated Request from host 172.18.124.99:1645 code=2, id=0, length=44 on port 1645 [080] Signature value: A6 10 00 96 6F C2 AB 78 B6 9F CA D9 01 E3 D7 C6 [008] Framed-IP-Address value: 10.1.1.5

Hit Return to continue.

#### Testando a autenticação de usuário TACACS+ off-line com Tactest

# Determinando as causas das falhas com os bancos de dados do Windows 2000/NT

Se a autenticação estiver sendo passada para o Windows 2000/NT, mas estiver falhando, você poderá ativar o recurso de auditoria do Windows indo para **Programas > Ferramentas Administrativas > Gerenciador de Usuários para Domínios, Políticas > Auditoria**. Ir para **Programas > Ferramentas Administrativas > Visualizador de Eventos** mostra falhas de autenticação. As falhas encontradas no registro de falha de tentativa são exibidas em um formato mostrado no exemplo a seguir.

NT/2000 authentication FAILED (error 1300L)

Essas mensagens podem ser pesquisadas no site da Microsoft no <u>Windows 2000 Event & Error</u> <u>Messages</u> and <u>Error Codes in Windows NT</u>.

A mensagem de erro 1300L é descrita como mostrado abaixo.

| Code  | Name                   | Description                                                    |
|-------|------------------------|----------------------------------------------------------------|
| 1300L | ERROR_NOT_ALL_ASSIGNED | Indicates not all privileges<br>referenced are assigned to the |
|       |                        | caller. This allows, for                                       |

example, all privileges to be disabled without having to know exactly which privileges are assigned.

### **Examples**

#### Boa autenticação RADIUS

F:\Program Files\Cisco Secure ACS v2.6\CSRadius>csradius -p -z CSRadius v2.6(2.4), Copyright 1997-1999, Cisco Systems Inc Debug logging on Command line mode Version is 2.6(2.4) Server variant is Default 10 auth threads, 20 acct threads NTlib The local computer name is YOUR-PC NTlib We are NOT a domain controller NTlib We are a member of the RTP-APPS domain NTlib An additional domain list is defined: \LOCAL, RTP-APPS, somedomain Winsock initialsed ok Created shared memory ExtensionPoint: Base key is [SOFTWARE\Cisco\CiscoAAAv2.6\CSRadius\ExtensionPoint sl ExtensionPoint: Entry [001] for supplier [Cisco Aironet] via dll [AironetEAP.dll 1 ExtensionPoint: Looking for vendor associations for supplier [Cisco Aironet] ExtensionPoint: Found vendor association [RADIUS (Cisco Aironet)] for supplier [ Cisco Aironet] ExtensionPoint: Supplier [Cisco Aironet] is disabled, ignoring... CSAuth interface initialised About to retreive user profiles from CSAuth Profile 0, Subset for vendor 1 - RADIUS (Cisco IOS/PIX) vsa id: 9 [026] Vendor-Specific [103] cisco-h323-return-code value: 01 Profile 0, Subset for vendor 8 - RADIUS (Cisco Aironet) [026] Vendor-Specific vsa id: 9 [103] cisco-h323-return-code value: 01 Starting auth/acct worker threads RADIUS Proxy: Proxy Cache successfully initialized. Hit any key to stop Dispatch thread ready on Radius Auth Port [1645] Dispatch thread ready on Radius Auth Port [1812] Dispatch thread ready on Radius Acct Port [1646] Dispatch thread ready on Radius Acct Port [1813] Request from host 172.18.124.154:1645 code=1, id=6, length=55 on port 1645 [001] User-Name value: rov [004] NAS-IP-Address value: 172.18.124.154 value: BF 37 6D 76 76 22 55 88 83 [002] User-Password AD 6F 03 2D FA 92 D0 [005] NAS-Port value: 5 Sending response code 2, id 6 to 172.18.124.154 on port 1645 [008] Framed-IP-Address value: 255.255.255.255 RADIUS Proxy: Proxy Cache successfully closed. Calling CMFini() CMFini() Complete

|                            | = |    | SERVICE | STOPPED======= |  |
|----------------------------|---|----|---------|----------------|--|
| Server stats:              |   |    |         |                |  |
| Authentication packets : 1 |   |    |         |                |  |
| Accepted                   | : | 1  |         |                |  |
| Rejected                   | : | 0  |         |                |  |
| Still in service           | : | 0  |         |                |  |
| Accounting packets         | : | 0  |         |                |  |
| Bytes sent                 | : | 26 |         |                |  |
| Bytes received             | : | 55 |         |                |  |
| UDP send/recv errors       | : | 0  |         |                |  |

F:\Program Files\Cisco Secure ACS v2.6\CSRadius>

#### Autenticação RADIUS inválida

```
F:\Program Files\Cisco Secure ACS v2.6\CSRadius>
F:\Program Files\Cisco Secure ACS v2.6\CSRadius>csradius -p -z
CSRadius v2.6(2.4), Copyright 1997-1999, Cisco Systems Inc
Debug logging on
Command line mode
Version is 2.6(2.4)
Server variant is Default
10 auth threads, 20 acct threads
NTlib The local computer name is YOUR-PC
NTlib We are NOT a domain controller
NTlib We are a member of the RTP-APPS domain
NTlib An additional domain list is defined: \LOCAL, RTP-APPS, somedomain
Winsock initialsed ok
Created shared memory
ExtensionPoint: Base key is [SOFTWARE\Cisco\CiscoAAAv2.6\CSRadius\ExtensionPoint
sl
ExtensionPoint: Entry [001] for supplier [Cisco Aironet] via dll [AironetEAP.dll
1
ExtensionPoint: Looking for vendor associations for supplier [Cisco Aironet]
ExtensionPoint: Found vendor association [RADIUS (Cisco Aironet)] for supplier [
Cisco Aironet]
ExtensionPoint: Supplier [Cisco Aironet] is disabled, ignoring...
CSAuth interface initialised
About to retreive user profiles from CSAuth
Profile 0, Subset for vendor 1 - RADIUS (Cisco IOS/PIX)
    [026] Vendor-Specific
                                           vsa id: 9
         [103] cisco-h323-return-code
                                            value: 01
Profile 0, Subset for vendor 8 - RADIUS (Cisco Aironet)
                                            vsa id: 9
    [026] Vendor-Specific
                                            value: 01
         [103] cisco-h323-return-code
Starting auth/acct worker threads
RADIUS Proxy: Proxy Cache successfully initialized.
Hit any key to stop
Dispatch thread ready on Radius Auth Port [1645]
Dispatch thread ready on Radius Auth Port [1812]
Dispatch thread ready on Radius Acct Port [1646]
Dispatch thread ready on Radius Acct Port [1813]
Request from host 172.18.124.154:1645 code=1, id=7, length=55 on port 1645
    [001] User-Name
                                            value: roy
    [004] NAS-IP-Address
                                            value: 172.18.124.154
    [002] User-Password
                                            value: 47 A3 BE 59 E3 46 72 40 B3
AC 40 75 B3 3A B0 AB
    [005] NAS-Port
                                            value: 5
User:roy - Password supplied for user was not valid
```

Sending response code 3, id 7 to 172.18.124.154 on port 1645 Request from host 172.18.124.154:1645 code=1, id=8, length=55 on port 1645 [001] User-Name value: roy [004] NAS-IP-Address value: 172.18.124.154 [002] User-Password value: FE AF CO D1 4D FD 3F 89 BA 0A C7 75 66 DC 48 27 [005] NAS-Port value: 5 User:roy - Password supplied for user was not valid Sending response code 3, id 8 to 172.18.124.154 on port 1645 Request from host 172.18.124.154:1645 code=1, id=9, length=55 on port 1645 [001] User-Name value: rov [004] NAS-IP-Address value: 172.18.124.154 value: 79 1A 92 14 D6 5D A5 3E D6 [002] User-Password 7D 09 D2 A5 8E 65 A5 [005] NAS-Port value: 5 User:roy - Password supplied for user was not valid Sending response code 3, id 9 to 172.18.124.154 on port 1645 Request from host 172.18.124.154:1645 code=1, id=10, length=55 on port 1645 [001] User-Name value: roy value: 172.18.124.154 [004] NAS-IP-Address [002] User-Password value: 90 4C 6D 39 66 D1 1C B4 F7 87 8B 7F 8A 29 60 9E [005] NAS-Port value: 5 User:roy - Password supplied for user was not valid Sending response code 3, id 10 to 172.18.124.154 on port 1645 RADIUS Proxy: Proxy Cache successfully closed. Calling CMFini() CMFini() Complete Server stats: Authentication packets : 4 Accepted : 0 : 4 Rejected Still in service : 0 : 0 Accounting packets Bytes sent : 128 : 220 Bytes received UDP send/recv errors : 0

F:\Program Files\Cisco Secure ACS v2.6\CSRadius>

#### Boa autenticação de TACACS+

\*\*\*\* Registry Setup \*\*\*\* Single TCP connection operation enabled Base Proxy enabled. \*\*\*\*\*

TACACS+ server started Hit any key to stop

Created new session f3f130 (count 1) All sessions busy, waiting Thread 0 waiting for work Thread 0 allocated work Waiting for packetRead AUTHEN/START size=38 Packet from NAS\*\*\*\*\*\*\*\*\* CONNECTION: NAS 520b Socket 2d4 PACKET: version 192 (0xc0), type 1, seq no 1, flags 1 session\_id 1381473548 (0x52579d0c), Data length 26 (0x1a) End header Packet body hex dump: 01 01 01 01 03 01 0e 00 72 6f 79 30 31 37 32 2e 31 38 2e 31 32 34 2e 31 35 34 type=AUTHEN/START, priv\_lvl = 1 action = login authen\_type=ascii service=login user\_len=3 port\_len=1 (0x1), rem\_addr\_len=14 (0xe) data\_len=0 User: roy port: 0 rem\_addr: 172.18.124.154End packet\*\*\*\*\*\*\*\*\* Created new Single Connection session num 0 (count 1/1) All sessions busy, waiting All sessions busy, waiting Listening for packet.Single Connect thread 0 waiting for work Single Connect thread 0 allocated work thread 0 sock: 2d4 session\_id 0x52579d0c seq no 1 AUTHEN:START login ascii login roy 0 172.18.124.154 Authen Start request Authen Start request Calling authentication function Writing AUTHEN/GETPASS size=28 Packet from CST+\*\*\*\*\*\*\*\*\* CONNECTION: NAS 520b Socket 2d4 PACKET: version 192 (0xc0), type 1, seq no 2, flags 1 session\_id 1381473548 (0x52579d0c), Data length 16 (0x10) End header Packet body hex dump: 05 01 00 0a 00 00 50 61 73 73 77 6f 72 64 3a 20 type=AUTHEN status=5 (AUTHEN/GETPASS) flags=0x1 msg\_len=10, data\_len=0 msg: Password: data: End packet\*\*\*\*\*\*\*\*\* Read AUTHEN/CONT size=22 Packet from NAS\*\*\*\*\*\*\*\*\* CONNECTION: NAS 520b Socket 2d4 PACKET: version 192 (0xc0), type 1, seq no 3, flags 1 session\_id 1381473548 (0x52579d0c), Data length 10 (0xa) End header Packet body hex dump: 00 05 00 00 00 63 69 73 63 6f type=AUTHEN/CONT user\_msg\_len 5 (0x5), user\_data\_len 0 (0x0) flags=0x0 User msg: cisco User data: End packet\*\*\*\*\*\*\*\*\* Listening for packet.login query for 'roy' 0 from 520b accepted Writing AUTHEN/SUCCEED size=18

CONNECTION: NAS 520b Socket 2d4 PACKET: version 192 (0xc0), type 1, seq no 4, flags 1 session\_id 1381473548 (0x52579d0c), Data length 6 (0x6) End header Packet body hex dump: 01 00 00 00 00 00 type=AUTHEN status=1 (AUTHEN/SUCCEED) flags=0x0 msg\_len=0, data\_len=0 msq: data: End packet\*\*\*\*\*\*\*\*\* Single Connect thread 0 waiting for work 520b: fd 724 eof (connection closed) Thread 0 waiting for work Release Host Cache Close Proxy Cache Calling CMFini() CMFini() Complete Closing Password Aging Closing Finished

F:\Program Files\Cisco Secure ACS v2.6\CSTacacs>

#### Autenticação incorreta de TACACS+ (resumida)

\*\*\*\* Registry Setup \*\*\*\* Single TCP connection operation enabled Base Proxy enabled. \*\*\*\*\*

TACACS+ server started Hit any key to stop

Created new session f3f130 (count 1) All sessions busy, waiting Thread 0 waiting for work Thread 0 allocated work Waiting for packetRead AUTHEN/START size=38

User msg: ciscol User data: End packet\*\*\*\*\*\*\*\*\* Listening for packet.login query for 'roy' 0 from 520b rejected Writing AUTHEN/FAIL size=18

Release Host Cache Close Proxy Cache Calling CMFini() CMFini() Complete Closing Password Aging Closing Finished

F:\Program Files\Cisco Secure ACS v2.6\CSTacacs>

## Informações Relacionadas

Suporte Técnico - Cisco Systems